## Step for DDO to Onboard and use the Meghalaya eBilling System.

- 1. DDO are requested to write an application to the Treasury Officer mention in the DDO Code and valid eMail ID.
- 2. Treasury Officer will onboard the DDO on the Meghalaya eBilling System on the link <u>https://ebilling.megfinance.gov.in/</u>
- 3. DDO will login in the above URL with the above mention email and the default password will be the DDO Code (9 digit).
- 4. Once login the DDO Admin will be ask to change the Password.
- 5. The DDO admin will have to login to <u>https://ebilling.megfinance.gov.in/</u> with the email and the new password (refer to step 4)
- DDO admin will have to create minimum 2 user That is the maker and the checker users Valid email IDs for the maker and the checker users is required for registration.
- 7. The DDO admin will also assigned roles for each user operating the application.

## DDO ADMIN LOGIN

<u>e-mail@nic.in</u> (email mention by the DDO in step 1 above) default password: DDOCODE

| DDO ADMIN Modules:                                                                                         | New User                                                                                                    |
|----------------------------------------------------------------------------------------------------|----------------------------------------------------------------------------------------------------|
| <ul> <li>DDOAdmin</li> <li>1. New User</li> <li>2. User Module</li> <li>3. Set Bill No Sequence</li> </ul> | <ul> <li>User Code is auto-populated</li> <li>User Name is Name of User</li> <li>Email Address is e-mail Address of User</li> <li>Role is always Operator</li> <li>Click on Create Use</li> </ul> |
| User Module                                                                                                |                                                                                                    |
| Maker                                                                                                    | Checker                                                                                                    |
| Select User from Select Input                                                                              | 1. Bill Approval                                                                                                    |
| <ul> <li>Tick the checkbox based on Modules Used</li> </ul>                                                | 2. Payee Verification                                                                                                    |
| by the User                                                                                                | 3. Form TR                                                                                                    |
| • For Maker modules are:                                                                                   | 4. Payee List                                                                                                    |
| 1. Bill Preparation                                                                                        | 5. Deactivated Bills                                                                                                    |
| 2. Payee Registration                                                                                      |                                                                                                    |
| 3. Treasury Objected Bills                                                                                 |                                                                                                    |
| 4. Form TR                                                                                                 |                                                                                                    |
| 5. Payee List                                                                                              |                                                                                                    |

For preparing and finalizing Bills please contact Treasury Office.